คู่มือการใช้งาน

### **DAOL**SEC

## **DAOL** eService

• <u>้งอมูลการลงทุน (พอร์ตฟอลิโอ)</u>

| •• • • < > | 0                                                                                                    | 🔒 life.ktbst.co.th 🕑                             | ⊕ <sup>↑</sup> + 88 |
|------------|----------------------------------------------------------------------------------------------------|--------------------------------------------------|---------------------|
| DAOLSEC    |                                                                                                    |                                                  | 🚍 тн ү              |
|            | DAOL eService<br>มริการออนไลน์ ให้คุณติดตามข้อมูลการลงทุน และ<br>วัดการข้อมูลส่วนบุคคลได้ตลอดเวลา                                                                                                    | DAOL eService<br>รหัสผู้ใช้งาน                   | and as              |
| r<br>s     | DAOL Single Sign On<br>ข้าใช้งานระบบอย่างสะดวกและปลอดภัย ด้วยระบบ<br>Single Sign On (SSO) ที่ให้คุณสามารถเข้าใช้งาน<br>พลดฟอร์บออนไลน์และระบบซื้องายด้วย "รหัสผู้ใช้"<br>รหัสเล่าเ" และ "รหัส PIN" เพียงพลเดียา | รหัสผ่าน 🔌                                       |                     |
|            | คิดตามข่าวสารการลงทุนจาก DAOL SEC ได้ที่                                                                                                    | เง้าสู่ระบบ<br>หรือ<br>ลงทะเบียนเพื่อเง้าสู่ระบบ |                     |
|            |                                                                                                    | คู่มือการใช้งานระบบ <b>คลิก</b>                  |                     |
|            |                                                                                                    |                                                  |                     |

| เมนู พอร์ตฟอลิโอ                                                                 | หน้า  |
|----------------------------------------------------------------------------------|-------|
| <ul> <li>เมนูพอร์ตฟอลิโอ หน้าหลัก</li> </ul>                                     | 3     |
| <ul> <li>ดูข้อมูลบัญชี ผลิตภัณฑ์หุ้น อนุพันธ์ กองทุนรวม และตราสารหนี้</li> </ul> | 4 - 5 |
| <ul> <li>ดูข้อมูลรวมทุกบัญชี สำหรับผลิตภัณฑ์หุ้น และ อนุพันธ์</li> </ul>         | 6 - 7 |
| <ul> <li>ดูข้อมูลผลิตภัณฑ์กองทุนส่วนบุคคล</li> </ul>                             | 8     |
| <ul> <li>ดูข้อมูลผลิตภัณฑ์การลงทุนต่างประเทศ</li> </ul>                          | 9     |
| <ul> <li>การดูข้อมูลตามประเภทสินทรัพย์</li> </ul>                                | 10    |

# ผู้ลงทุนสามารถติดตามข้อมูล การลงทุนของแต่ละผลิตภัณฑ์ ได้จากเมนู "พอร์ตฟอลิโอ"

้ข้อมูลสินทรัพย์เงินลงทุนจะแสดงข้อมูลจากฐานข้อมูลที่มีการอัพเดทล่าสุด ณ สิ้นวันทำการก่อนหน้า (T-1)

\*\* ฐานข้อมูลในแต่ละผลิตภัณฑ์มีรอบการอัพเดทข้อมูลที่แตกต่างกันไปตาม ลักษณะและเงื่อนไขของผลิตภัณฑ์ \*\*

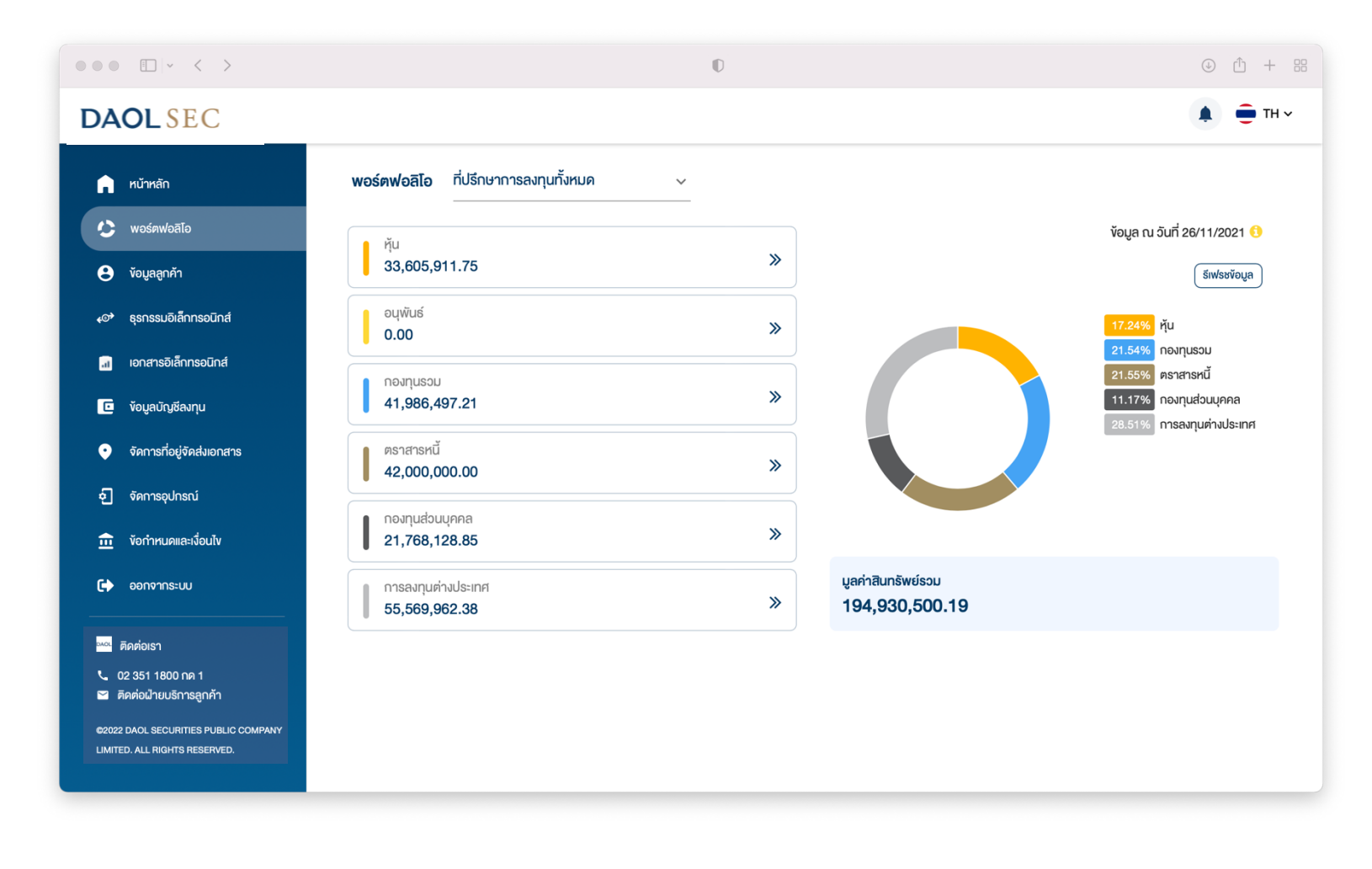

# เมื่อกดเลือก เมนู "พอร์ตฟอลิโอ" หน้าจอแสดงข้อมูลภาพรวม

1. แถบแสดงมูลค่าเงินลงทุน แต่ตามประเภทผลิตภัณฑ์

2. กราฟแสดงสัดส่วนการลงทุนตามประเภทผลิตภัณฑ์

3. แถบแสดงมูลค่าเงินลงทุนรวมทุกผลิตภัณฑ์

4. ตัวกรองข้อมูลแยกตาม ผู้แนะนำการลงทุน ( IC ) กรณี นักลงทุนมีการเปิดบัญชีกับเจ้าหน้าที่ฯ ตั้งแต่ 2 ท่านขึ้นไป

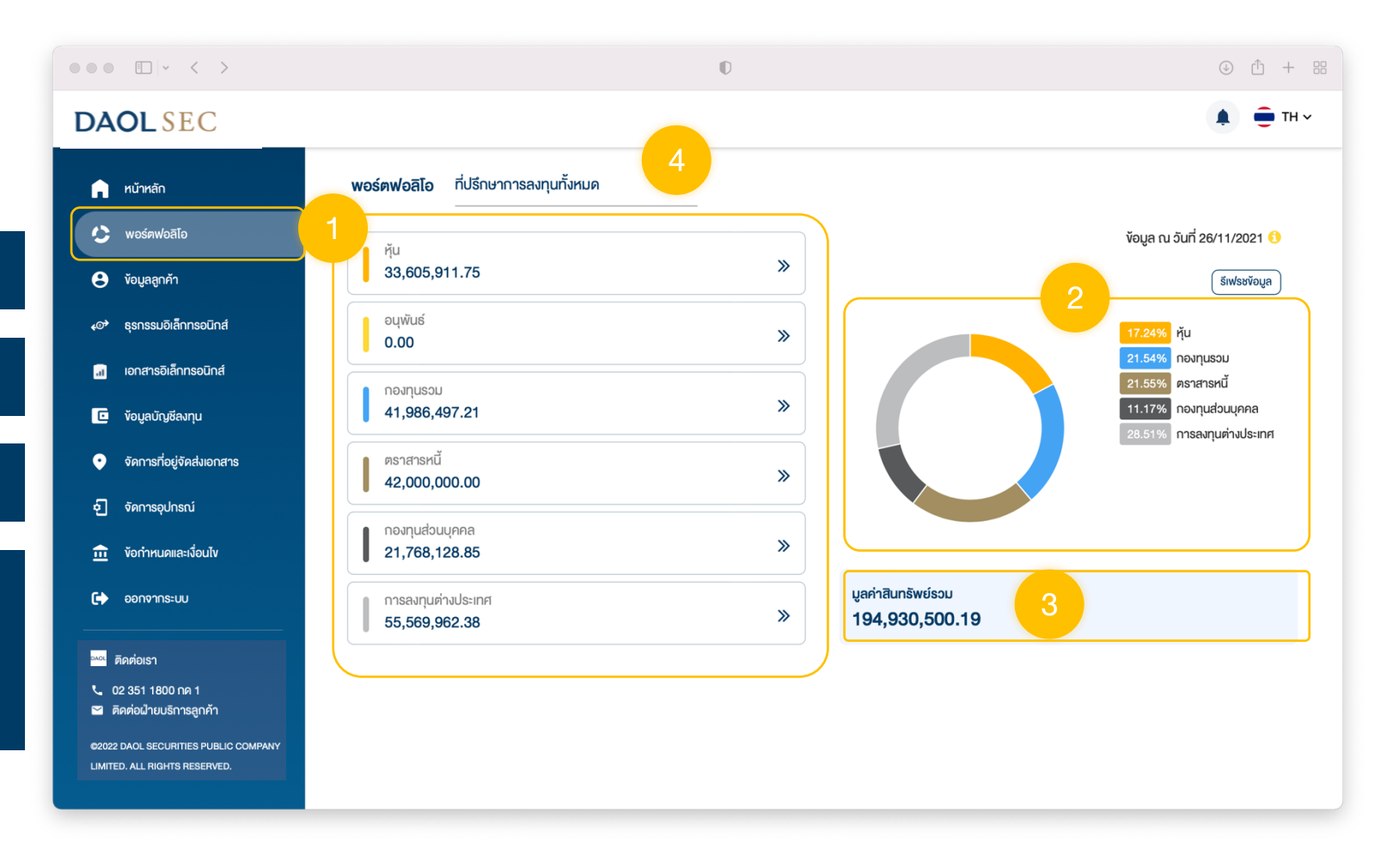

### ข้อมูลระดับผลิตภัณฑ์

### กดเลือกปุ่ม » ที่ช่องผลิตภัณฑ์ เพื่อเข้าหน้ารายการบัญชีลงทุน

สามารถเข้าหน้ารายการบัญชีลงทุนได้ต่อเมื่อมีการเปิดบัญชีลงทุนสำเร็จ แล้วอย่างน้อย 1 บัญชีในประเภทผลิตภัณฑ์นั้น ๆ

#### ดูขั้นตอนการเข้าดูข้อมูลรายการบัญชี ลงทุนในหน้าถัดไป >>

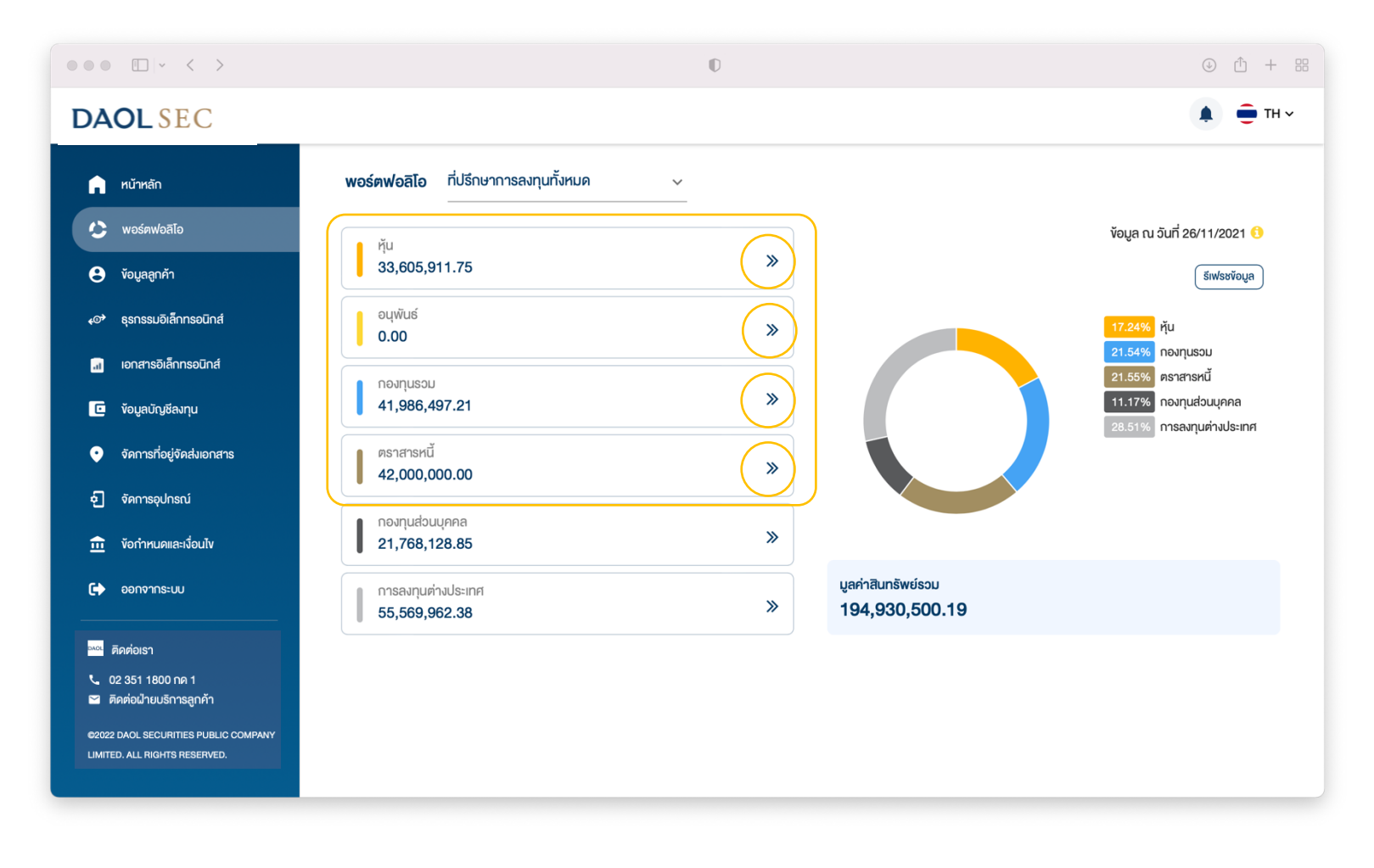

เมื่อกดปุ่ม » ที่ช่องผลิตภัณฑ์ ในหน้าพอร์ตฟอลิโอ หน้าจอจะแสดงรายการบัญชีลงทุนของผลิตภัณฑ์ที่เลือก

#### 1. แถบแสดงรายการบัญชี

 แถบแสดง % น้ำหนักมูลค่าเงินลงทุนของหลักทรัพย์ / สินทรัพย์ ในบัญชีลงทุนที่เลือก (โดยจะแสดงหลักทรัพย์ / สินทรัพย์ ที่มี มูลค่าปัจจุบันสูงสุด 5 อันดับแรก และ แสดงมูลค่ารวมของหลักทรัพย์ / สินทรัพย์ ที่เหลือ )

#### 3. แถบแสดงข้อมูล

- มูลค่ารวมหลักทรัพย์ / สินทรัพย์ ที่ถือครอง
- มูลค่าเงินสดในบัญชีลงทุน
- ประมาณการกำไร
- 4. แถบแสดงข้อมูลหลักทรัพย์ / สินทรัพย์ รายตัว
- 5. ข้อมูลวันและเวลา ที่ดึงข้อมูลจากฐานข้อมูล
- 6. ตัวกรองข้อมูลแยกตามผู้แนะนำการลงทุนผู้ดูแลบัญชี

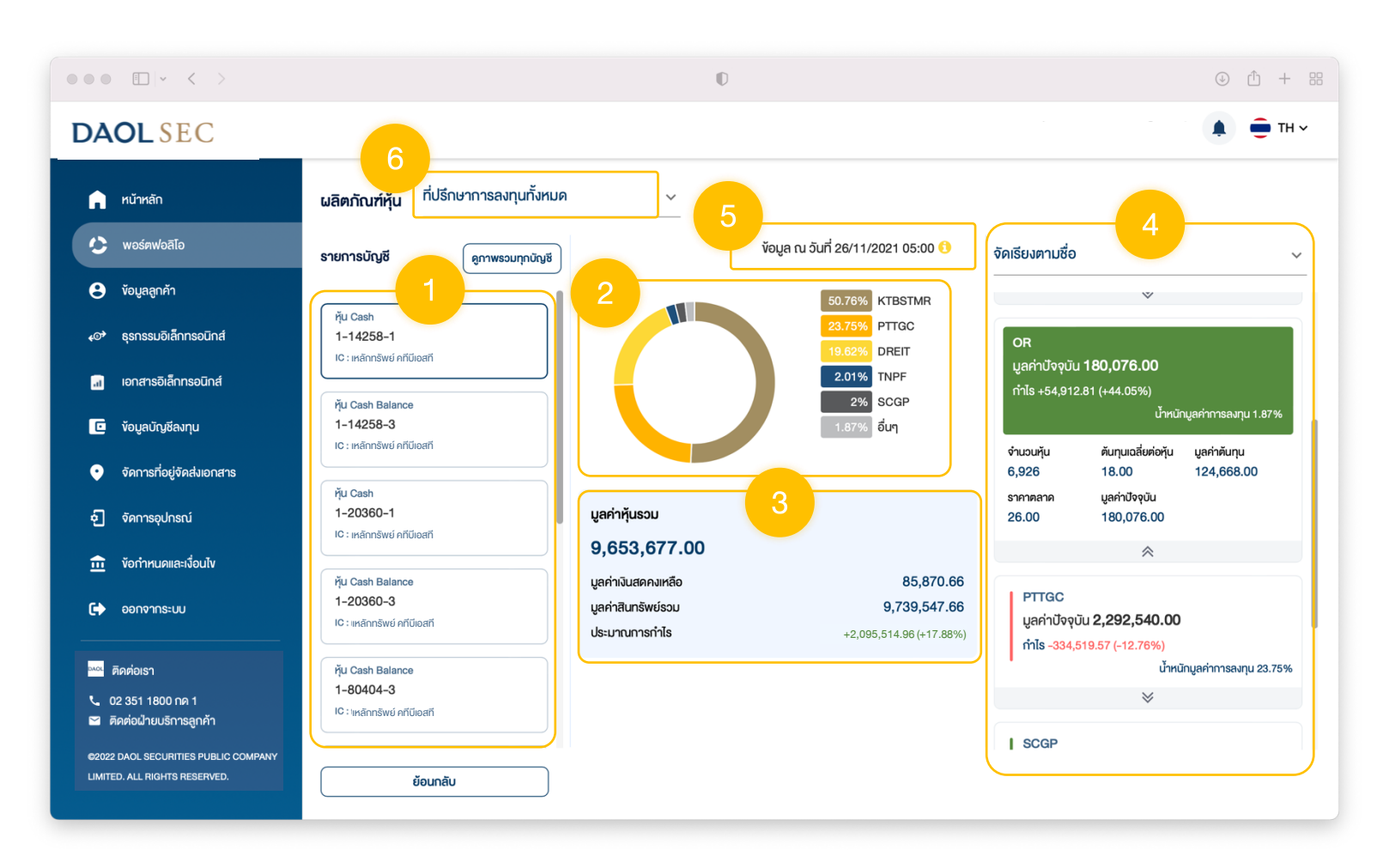

5

สำหรับผลิตภัณฑ์หุ้นและอนุพันธ์ นักลงทุนสามารถดูง้อมูล หลักทรัพย์ / สัญญาอนุพันธ์แบบ รวมทุกบัญชีได้ โดยการกดปุ่ม <u>"ดูภาพรวมทุกบัญชี"</u>

ดูการแสดงผลในหน้าถัดไป >>

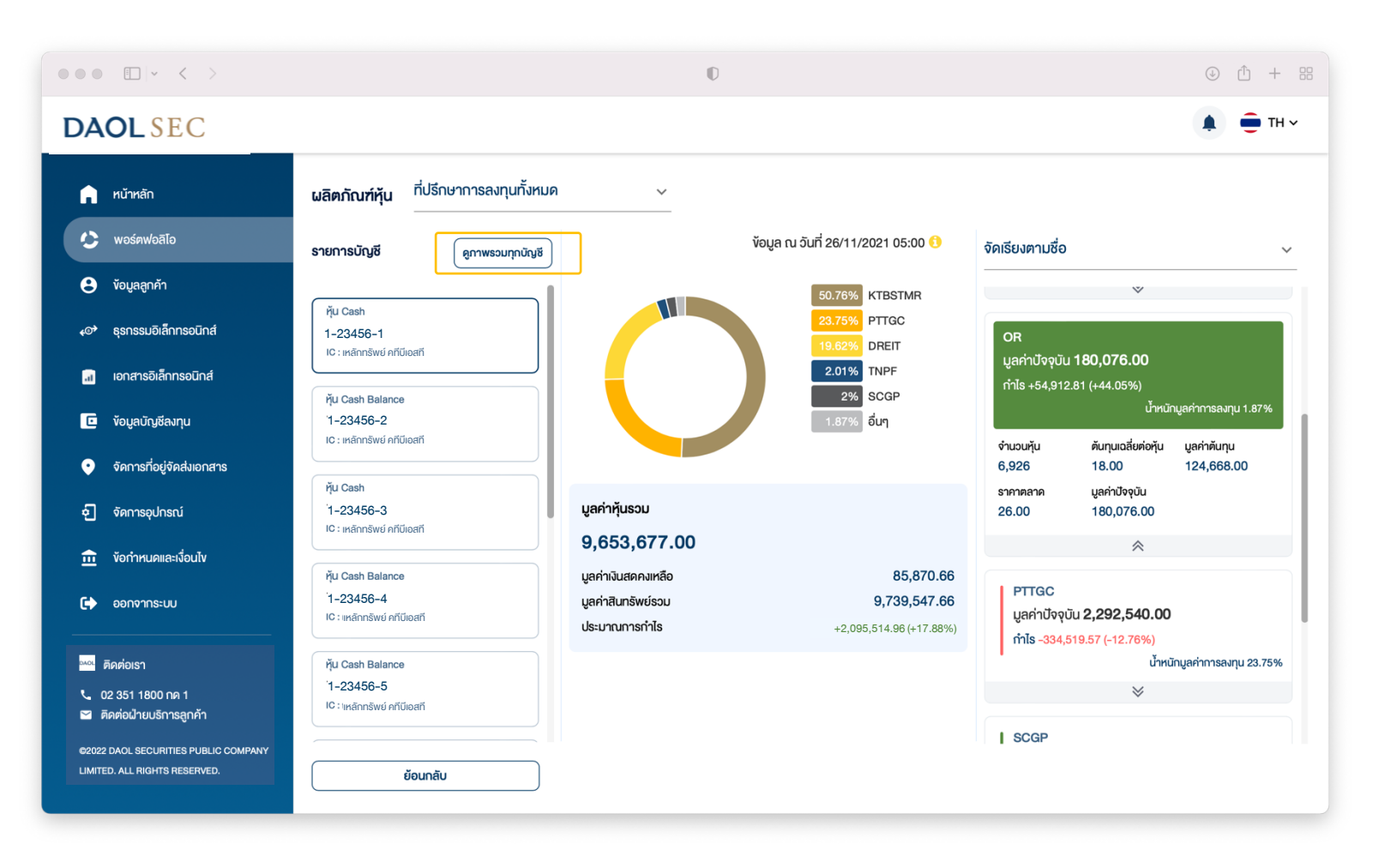

## เมื่อกดเลือก <u>"ดูภาพรวมทุกบัญชี"</u>

 
 1. แถบแสดง % น้ำหนักมูลค่าเงินลงทุนของหุ้น / สัญญา

 อนุพันธ์ รวมทุกบัญชี (โดยจะแสดงหลักทรัพย์ / สินทรัพย์ ที่มีมูลค่าปัจจุบัน สูงสุด 5 อันดับแรก และ แสดงมูลค่ารวมของหลักทรัพย์ / สินทรัพย์ ที่เหลือ )

#### 2. แถบแสดงมูลค่าการลงทุนรวมทุกบัญชี

แถบแสดงจำนวนหลักหุ้น / จำนวนสัญญาอนุพันธ์ และ %
 น้ำหนักการลงทุน รวมทุกบัญชี

|                                                                                                    | O                                                                                                    | ⊕ <sup>⊥</sup> + ::: |
|----------------------------------------------------------------------------------------------------|----------------------------------------------------------------------------------------------------|----------------------|
| DAOLSEC                                                                                                    |                                                                                                    | 🌲 😑 тн               |
| <ul> <li>หน้าหลัก</li> <li>พอร์ตฟอลิโอ</li> <li>ง้อมูลลูกค้า</li> <li>จุรกรรมอิเล็กกรอนิกส์</li> <li>เอกสารอิเล็กกรอนิกส์</li> </ul>                                     | ผลิตกัณฑ์หุ้น       ที่ปรึกษาการลงทุนทั้งหมด       ั       ั       ั       ั       ั       ั       ั       ั       ั       ั       ั       ั       ั       ั       ั       ั       ั       ั       ั       ั       ั       ั       ั       ั       ័       ั       ั       ั       ั       ั       ั       ั       ั        3       ੱ       6       آ       3       ੱ       6       آ       3       ੱ       6       آ       1       2       3       6       1       1       1       1       1       1       1       1       1       1       1       1       1       1       1       1       1       1       1       1       1       1       1       1       1       1       1       1       1       1       1       1       1       1       1       1       1       1       1       1       1       1       1       1       1       1       1       1       1       1       1       1       1       1       1       1       1       1       1       1       1       1 <th1< th="">       1       1</th1<> |                      |
| <ul> <li>ข้อมูลบัญชีลงทุน</li> <li>จัดการที่อยู่จัดส่งเอกสาร</li> <li>จัดการอุปกรณ์</li> </ul>                                                                           | řµu Cash Balance         5.66%         RATCH         NSL           1-23456-2         10.10%         อื่นๆ         10,000         0.71%           1/23456-3         มอะเพลิกรัพย์ คที่มีเอสที         0         0         0           1/23456-3         มอะเพลิกรัพย์ คที่มีเอสที         0         0         0           1/23456-3         มอะเพลิกรัพย์ คที่มีเอสที         0         0         0           10: เพลิกรัพย์ คที่มีเอสที         0         0         0         0                                                                                                    |                      |
| <ul> <li>ช้อกำหนดและเงื่อนไข</li> <li>ออกจากระบบ</li> </ul>                                                                                                    | ทับ Cash Balance         26,247,959.50         PTT           1-23456-4         บลกำลับกลังบับ สถางหลือ         7,357,952.25         จำนวนกัน         บ้าหนักการลงกุม           10: เหลักกรัพย์ กกี่มีอสที         15: เหลักกรัพย์ คกี่มีอสที         33,605,911.75         231,000         16.51%                                                                                                    |                      |
| <ul> <li>คิดต่อเรา</li> <li>02 351 1800 กด 1</li> <li>คิดต่อเป้ายบริการลูกค้า</li> <li>62022 DAOL SECURITIES PUBLIC COMPANY<br/>LIMITED. ALL RIGHTS RESERVED.</li> </ul> | <pre>ทุ้ม Cash Balance<br/>1-23456-5<br/>IIC: เหล่กกรัพย์ คที่มีเอสที<br/>ย้อนกลับ</pre>                                                                                                    |                      |
|                                                                                                    |                                                                                                    |                      |

เมื่อกดปุ่ม » ที่ช่องผลิตภัณฑ์ ในหน้าพอร์ตฟอลิโอ หน้าจอจะแสดงรายการบัญชีลงทุนของผลิตภัณฑ์ที่เลือก

#### 1. แถบแสดงรายการบัญชี

- แถบแสดง % น้ำหนักมูลค่าเงินลงทุนของหลักทรัพย์ / สินทรัพย์
- 3. มูลค่ารวมสินทรัพย์ที่ถือครอง
- 4. แถบแสดงข้อมูลสินทรัพย์และมูลค่าเงินลงทุน
- 5. ตัวกรองข้อมูลแยกตามผู้แนะนำการลงทุนผู้ดูแลบัญชี

#### 6. ข้อมูลวันและเวลา ที่ดึงข้อมูลจากฐานข้อมูล

นักลงทุนสามารถเรียกดู รายงานมูลค่าสินทรัพย์ ที่แสดงข้อมูลโดยละเอียด ได้ที่ เมนู <u>"เอกสารอิเล็กทรอนิกส์"</u>

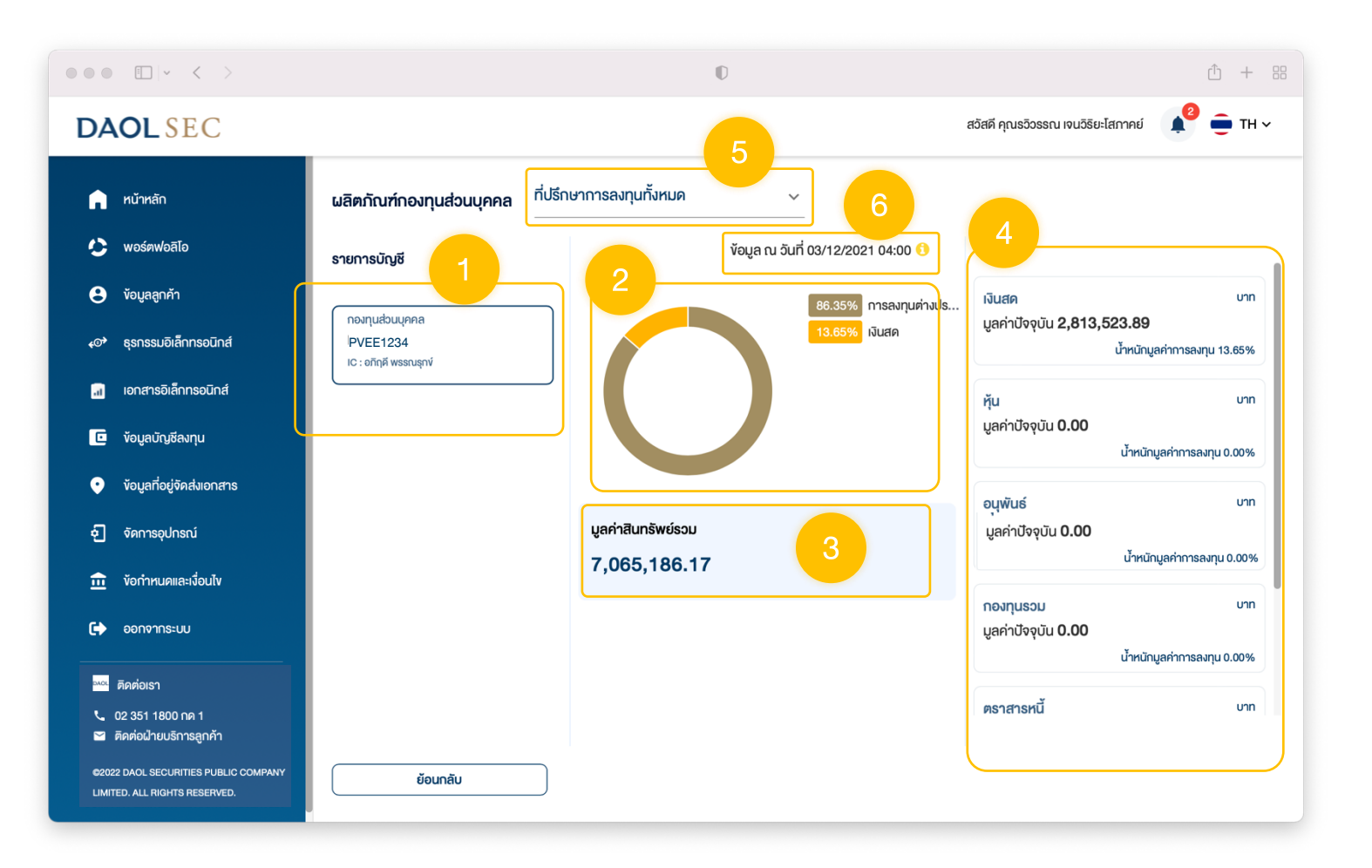

#### ดูข้อมูลผลิตภัณฑ์การลงทุนต่างประเทศ

## **DAOL**SEC

#### เมื่อกดปุ่ม » ที่ช่องผลิตภัณฑ์ การลงทุนต่างประเทศ หน้าจอจะแสดงรายการบัญชี

#### 1. แถบแสดงรายการบัญชี

 แถบแสดง % ของเงินลงทุนโดยแบ่งแยกตามประเภท สินทรัพย์

#### 3. แถบแสดงข้อมูล

- มูลค่ารวมเงินลงทุนรวมในบัญชีที่เลือก
- มูลค่าเงินสด สกุลต่างๆ เทียบเท่าสกุลเงินบาท ที่มีอยู่ใน บัญชีที่เลือก
- มูลค่าสินทรัพย์รวม (มูลค่าเงินลงทุนรวม + มูลค่าเงินสด)
- แถบแสดงข้อมูลสินทรัพย์แต่ละประเภท ซึ่งสามารถเรียกดู รายละเอียดสินทรัพย์ได้โดยการกดเลือกที่แถบแสดงข้อมูล สินทรัพย์นั้น ๆ

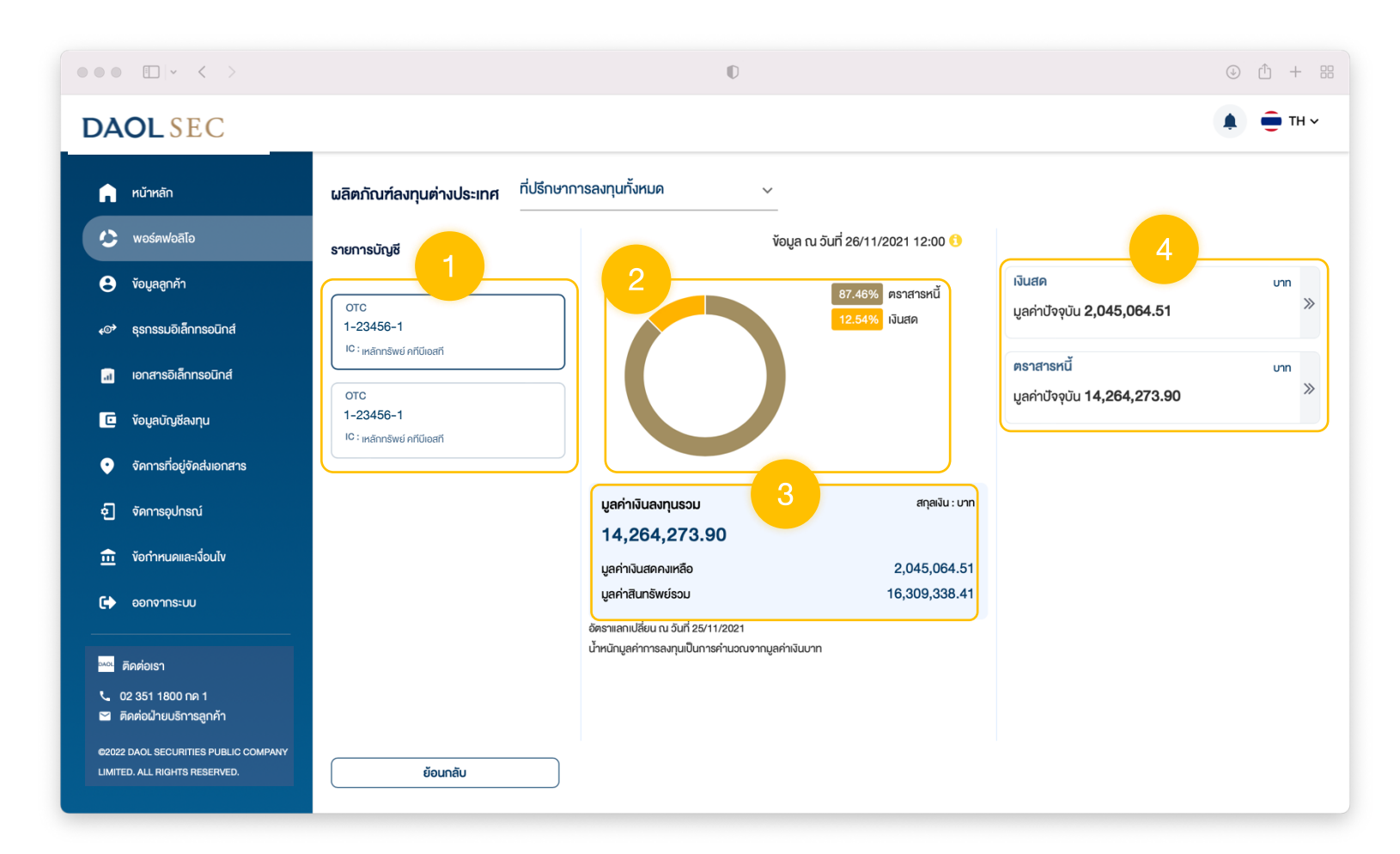

#### เมื่อกดเลือกประเภทสินทรัพย์ที่ต้องการดูรายละเอียด หน้าจอจะแสดง

 แถบข้อมูลแสดงแยกตามประเภทสินทรัพย์ โดยสามารถกด เลือกเพื่อดูรายละเอียดข้อมูลได้

#### 2. แถบแสดง % น้ำหนักมูลค่าสินทรัพย์

แถบแสดงมูลค่าเงินลงทุนรวมของประเภทสินทรัพย์นั้น ๆ
 โดยแสดงค่าเงินเทียบเท่าเงินบาท

#### 4. แถบแสดงรายการสินทรัพย์ที่ลงทุน

5. คำสั่งแสดงสกุลเงินบาท หรือ สกุลเงินของตลาดที่ซื้อขาย สินทรัพย์นั้น ๆ

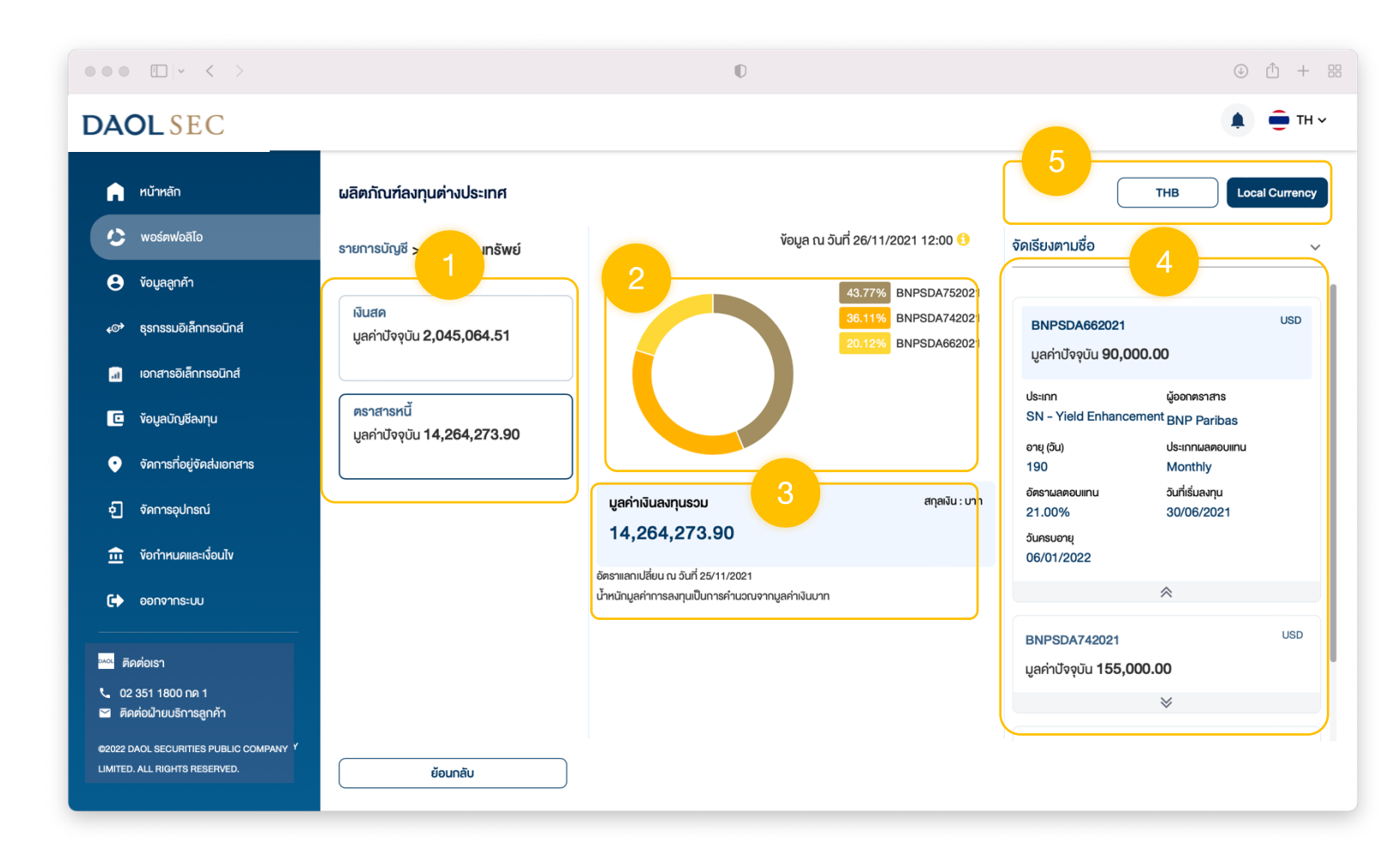